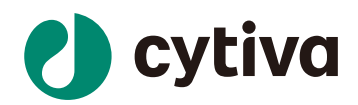

# Biacore™X100 检测蛋白 与小分子相互作用

操作指南

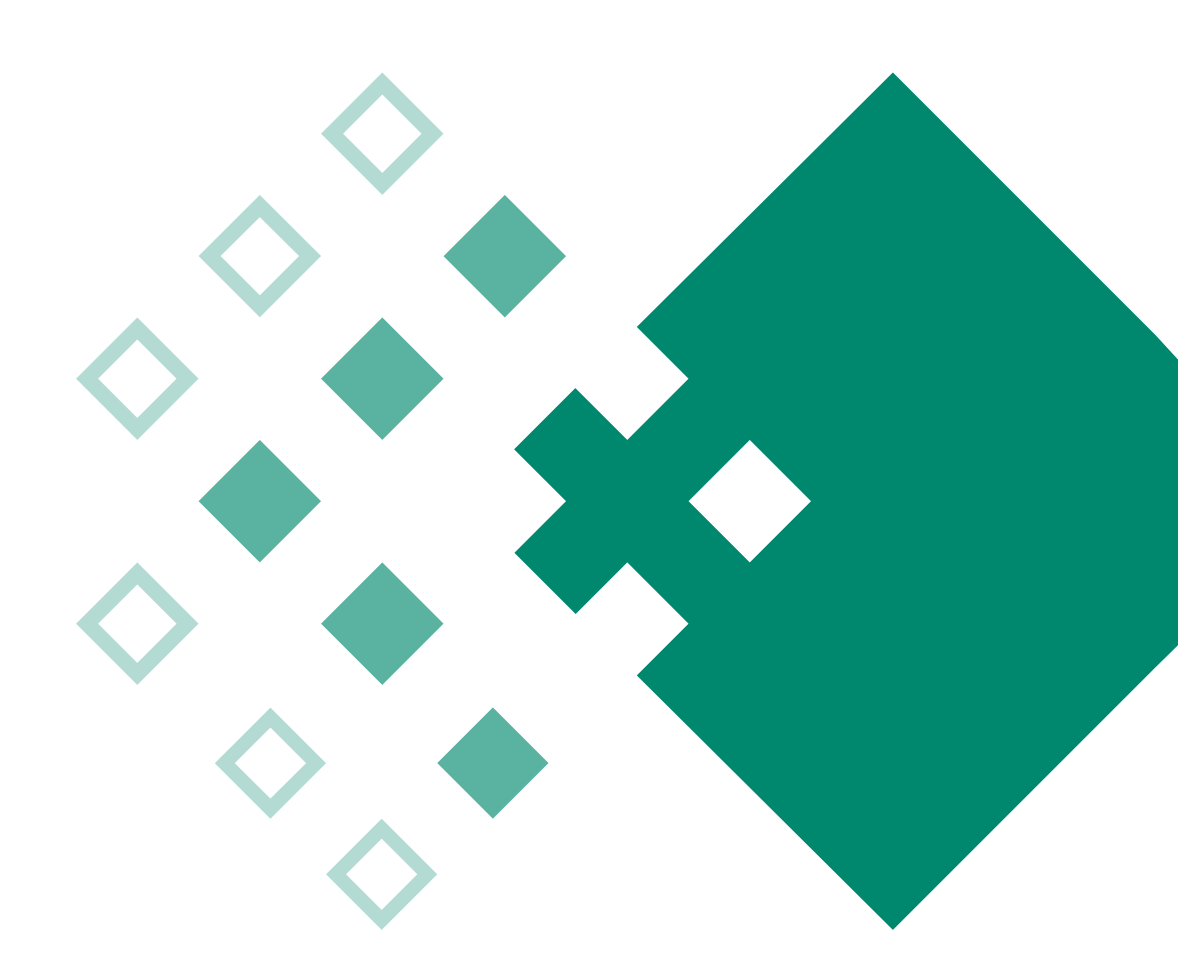

cytiva.com.cn

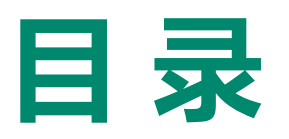

| 01 | 实验目的                               | 03             |
|----|------------------------------------|----------------|
| 02 | 注释                                 | 03             |
| 03 | 实验使用机型、试剂和耗材                       | 03             |
| 04 | 实验步骤                               | 04             |
|    |                                    |                |
| •  | (一)仪器准备                            | 04             |
|    | (一) 仪器准备<br>(二) 配体偶联               | 04<br>07       |
| •  | (一) 仪器准备<br>(二) 配体偶联<br>(三) 样品检测过程 | 04<br>07<br>09 |

## Biacore™ X100 检测蛋白与小分子结合操作指南

## 一、实验目的

利用 Biacore<sup>™</sup> X100 系统和 CM5 芯片检测小分子与蛋白结合的动力学和亲和力数据。本实 验使用的小分子分子量为 400 Da,蛋白分子量为 20kD。若蛋白与小分子的分子量比大于 100,换用 CM7 芯片。

## 二、注释

注意事项:实验前请详细阅读该指南,并准备好相应实验用品。该指南仅供类似实验参考,用 户须根据实际样品来源、条件、目的调整各项实验参数。对于水溶性好的小分子,无需按照本 指南进行溶剂校正操作。

### 三、实验使用机型、试剂和耗材

1、本实验所用机型: Biacore<sup>™</sup> X100, 若为其他机型,请按照对应机型的操作说明进行调整, 或咨询 Biacore 产品专家。

2、CM5 芯片货号:BR100399(一片装),BR100012(三片装),29149604(十片装)。厂家为 Cytiva。

3、氨基偶联试剂盒。货号: BR-1000-50, 厂家为 Cytiva。

4、偶联缓冲液: 10mM 醋酸钠 pH4.0(货号: BR-1003-49),或 10mM 醋酸钠 pH4.5(货号: BR-1003-50),厂家为 Cytiva。

5、缓冲液: 10 x PBS-P+ ( 货号: 28-9950-84 ), 厂家为 Cytiva。

(也可扫描下方的二维码选择含上述 2/3/4 或 2/3/4/5 所有耗材的套餐)

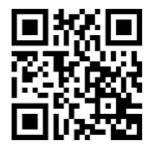

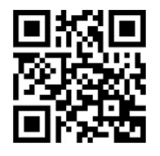

含 CM5 芯片套餐

含 CM7 芯片套餐

6、分析纯 DMSO,去离子水(0.22 μm 膜过滤,若纯水仪已含该滤芯,可无需再次过滤直接使 用)。

7、蛋白: 尽量现制现用或现买现用, 浓度一般需大于 500 μg/ml。溶解液尽量不含Tris等带有伯 氨基团的成分。

8、小分子 LMW: 母液浓度建议大于 10 mM,体积在 50 μL 以上,纯度 >90%,溶在 100%DMSO 里。溶液中不要含有咪唑、蔗糖、甘油等高折光率物质。

9、其他耗材:无盖 1.5 ml EP 管(货号:BR-1002-87),橡胶瓶盖2型(货号:BR-1004-11),购买地为 Cytiva。

## 四、实验步骤

(一) 仪器准备

1、开机操作

1) 打开 Biacore<sup>™</sup> X100 系统和电脑的电源开关。Biacore <sup>™</sup>X100 的电源开关位于系统背面的中心。 初始化过程中前面板上的指示灯将全部亮起,当初始化准备就绪时, Power 指示灯处于亮起状态, Temperature 指示灯处于亮起或闪烁状态, Sensor chip指示灯处于熄灭或闪烁状态, Run 指示灯处于熄灭状态。

2) 打开 Biacore<sup>™</sup> X100 控制软件(Biacore<sup>™</sup> X100 control software), 在登录对话框中, 输入 用户名(默认用户名为 admin)和密码(默认密码为 administrator)并单击 OK。运行后软件会 自动和主机系统建立连接。

| X- Biacore X100 Login |                                                                            | <b>— X</b> — |
|-----------------------|----------------------------------------------------------------------------|--------------|
|                       | Biacore X100 Control<br>Version: 2.0.1<br>User name:<br>admin<br>Password: | Software     |
|                       | Ī                                                                          | ]            |
| Biacore™ X100         |                                                                            |              |
|                       | Help OK Cancel                                                             | Options >>   |

3) 准备运行缓冲液。量取 50mL 10 x HBS-EP+ buffer、450mL 去离子水(已经 0.22 μm 膜过滤), 混匀后放入 500 mL 缓冲液瓶。

4) 设备开机后,即可使用,无需等待。

2、 缓冲液的放置

1) 将已经配制好的缓冲液放在 Biacore™ X100 系统左侧的托盘上。

2) 将两根缓冲液进液管插入至缓冲液瓶底部,并拧上专用的盖子。

3) 将 500mL 的废液瓶放置在 Biacore<sup>™</sup> X100 系统右侧的托盘上,并拧上专用的盖子。

3、芯片的放置

1) 打开仪器前面板上部的芯片舱门,点击工具条中的 按钮或选择 Tools 菜单中的 Undock Chip 选项,打开芯片舱门。

2) 如果已经有芯片在芯片舱内,点击工具条中的 按钮或选择 Tools 菜单中的 Undock Chip 选项, 完成芯片卸载后会显示 Dock Chip 对话框,同时仪器前面板的传感芯片指示灯会闪烁。拉出芯片 推杆,取出旧的芯片。(若芯片舱中没有芯片,此步直接跳过)

| Biacore X100                     |
|----------------------------------|
| This will undock the sensor chip |
| Help Undock Chip Cancel          |

3) 如果使用的是新芯片,选择 New Chip。在 Chip Type 的下拉菜单中选择对应的芯片种类(此 实验为 CM5 芯片),在 Chip Id 中填入和芯片相关的实验信息,Chip Iot No. 中可填入芯片批号 (选填)。如果是已经使用过的芯片,请选择 Reuse Chip,并在 Chip Id 下拉菜单中找到与之相 对应的芯片信息。

| Dock Chip                      | ×                           |
|--------------------------------|-----------------------------|
| <u>     N</u> ew chip          | <u>         R</u> euse chip |
| New chip                       |                             |
| Chip type: Custom              | •                           |
| Chip <u>i</u> d: 211220-       | 0956                        |
| Chi <u>p</u> lot no: (optional |                             |
|                                |                             |
|                                |                             |
| <u>H</u> elp                   | Dock Chip Cancel            |

4) 手持芯片,有字的一面朝上。按照芯片上的箭头方向,插入芯片,最后推入芯片推杆,关闭芯片舱门,点击 Dock Chip 完成芯片装载。

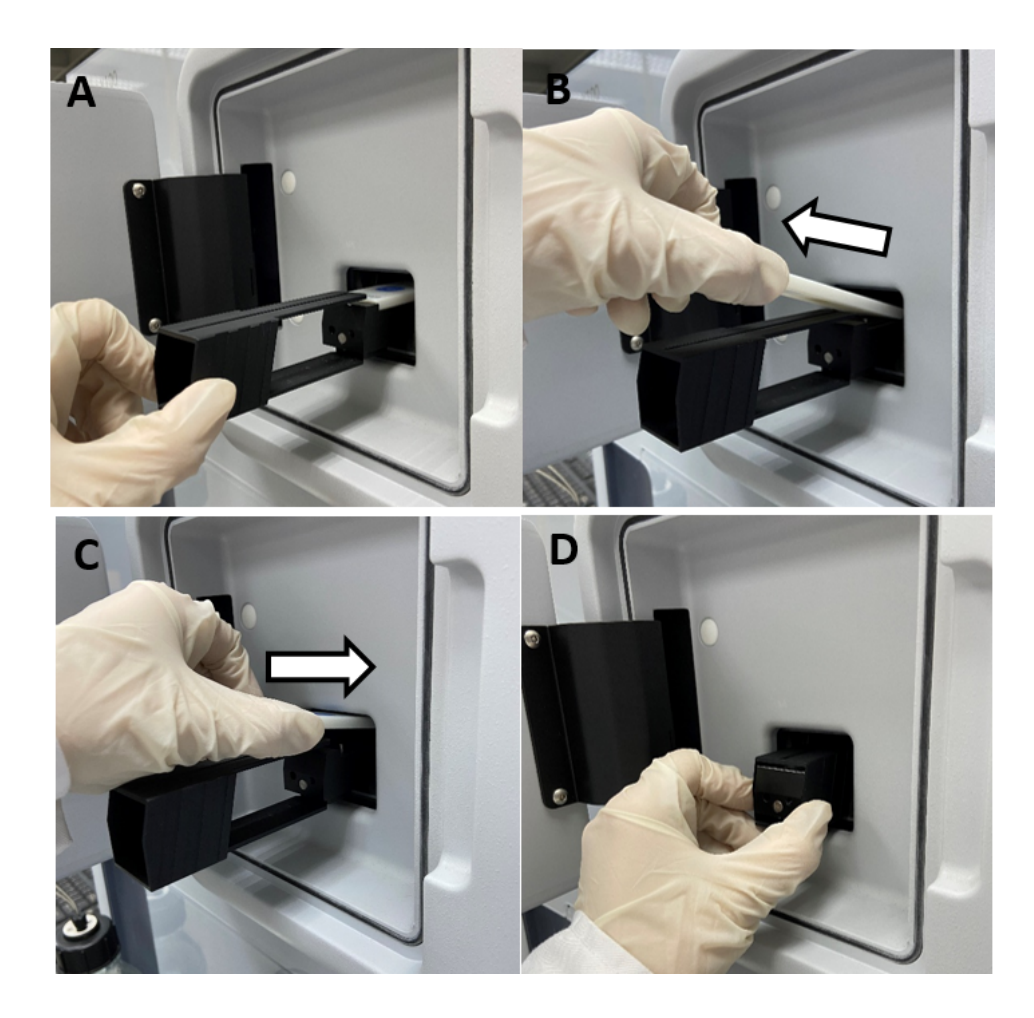

5) 点击 Dock Chip 按钮,芯片置入后系统将自动转入待机(Standby)状态。

6) 选择 Tools→Prime 命令,点击 Start。缓冲液会以较高的流速冲洗整个内部的流路系统,整个过程耗时 6-7 分钟。结束后,点击 Close,系统自动转入待机(Standby)状态。注意:当系统开机或更换缓冲液后,必须运行 Prime 程序。Prime 时缓冲液会冲洗整个流路系统,为下一步的实验做好准备。

#### 4、放置样品架

1) Biacore<sup>™</sup> X100 的样品架为 Reagent Rack ,如下图所示。

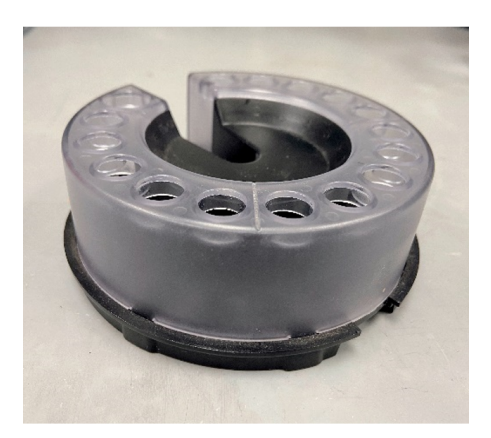

**Reagent Rack** 

2) 点击工具栏 🥘 按钮,或选择 Tool→Eject Rack,等待 Rack Locked 指示灯熄灭,取出样品架。

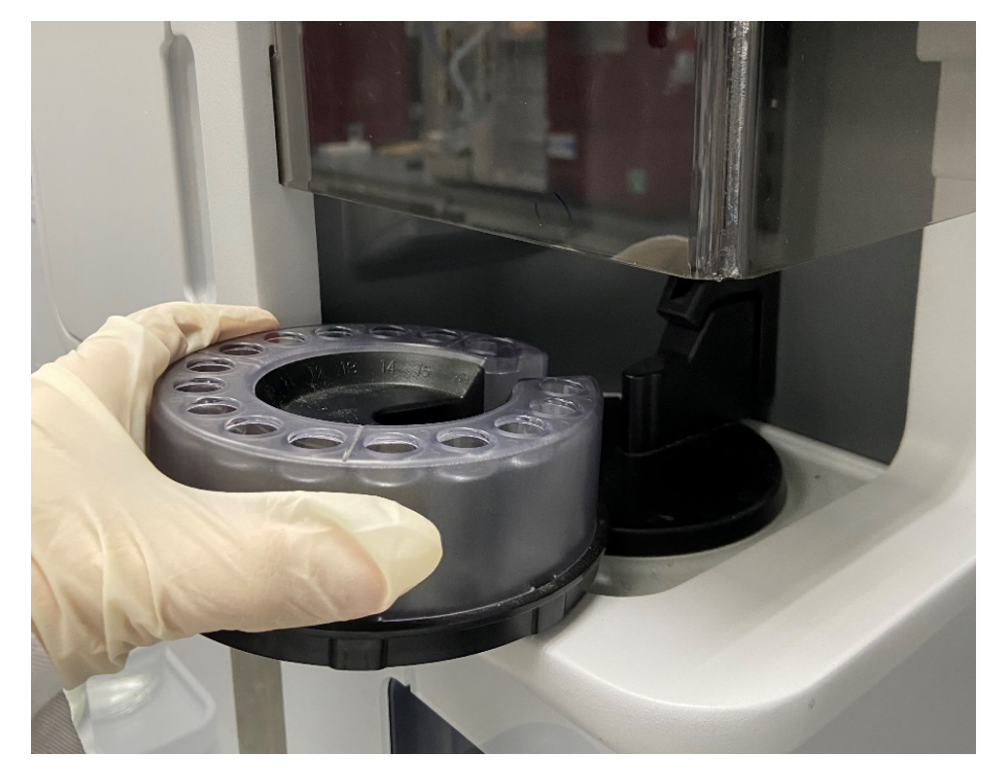

样品架的取出 / 放入方式

3)将样品架对准卡槽放入样品舱,并确保其与样品架基座贴合良好,表明样品架已经处于正确 位置并锁定。

4) 点击 Load Samples 对话框中的 OK, 完成样品舱装载。

#### (二) 配体偶联

1、开机操作

1)点击 Create Assay Workflow 下方的 Kinetics/Affinity,点击打开。在全新窗口,填写配体名称 Ligand name,选择配体类型,本实验选择 another protein。

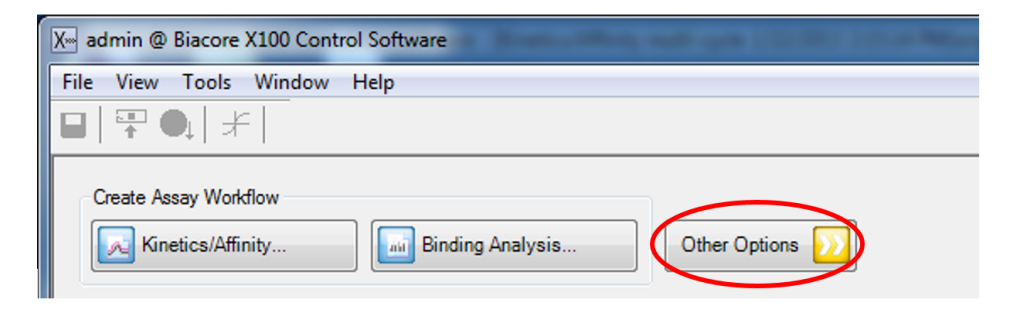

| X admin @ Biacore X100 Control Software                                                                                                 | the Branchillery and | gen alla del activador |              |  |
|----------------------------------------------------------------------------------------------------|----------------------|------------------------|--------------|--|
| File View Tools Window Help                                                                                                    |                      |                        |              |  |
| ▋▏▜▘❶▖▎术▕                                                                                                    |                      |                        |              |  |
| Create Assay Workflow           Create Assay Workflow         Other Options           Kinetics/Affinity         Image: Binding Analysis |                      |                        |              |  |
| Me Open/New Wizard Template                                                                                                    | Plant of Sale        |                        |              |  |
| Surface Preparation Name                                                                                                    |                      | Modified               | Created By ^ |  |
| Modified: Today                                                                                                    |                      |                        |              |  |

2)在跳出的对话框中, 将 prime before run 前的 "√" 去掉, 在 Flow cell 2 中, method 选用 amine 氨基偶联, 核对 ligand 配体名称,选用 specify contact time and flow rate 实现高偶联,按下表 输入 contact time,本次实验输入 900s,接着点 Next。

| 表一偶联量与配体工作浓度、进样时间及芯片类型对照表 |          |                  |           |  |
|---------------------------|----------|------------------|-----------|--|
| 分子量比                      | < 50     | 50-100           | > 100     |  |
| (蛋白/小分子)                  | <u> </u> | 50~100           | > 100     |  |
| 芯片类型                      | CN       | CM7              |           |  |
| 目标偶联量                     | ~8000 RU | ~15000 RU        | >20000 RU |  |
| 配体工作浓度                    | 20µg/mL  | 40 <u>µg</u> /mL | 50 ug/mL  |  |
| contact time              | 600s     | 900s             | 900s      |  |

| X- Immobilization - Setup                     |                  | Transmiss .        | ×                           |
|-----------------------------------------------|------------------|--------------------|-----------------------------|
| Chip type: CM5                                | Ŧ                | ☑ Prime before run |                             |
| Flow cell 1                                   |                  |                    |                             |
| Immobilize flow cell <u>1</u>                 | Method:          |                    | ·                           |
| <ul> <li>Aim for immobilized level</li> </ul> | Ligand solution: |                    |                             |
| Specify contact time                          |                  |                    |                             |
|                                               |                  |                    |                             |
| Flow cell 2                                   |                  |                    | _                           |
| Immobilize flow cell <u>2</u>                 | Method:          | X Amine            | •                           |
| Aim for immobilized level                     | Ligand solution: | Ligand A           |                             |
| <ul> <li>Specify contact time</li> </ul>      | Contact time:    | 900 (s)            |                             |
|                                               |                  |                    |                             |
| Help                                          |                  | < <u>B</u> ack     | <u>N</u> ext> <u>C</u> lose |

3) 在 Rack Positions 界面,保持样品默认位置或自行通过鼠标拖拽到指定位置。点击 Load Samples, 取出样品架,按图所示放入相应的样品和试剂,体积略大于图示体积即可,其中配体蛋白用 pH4.0 的醋酸钠稀释至 50 μg/mL(或按上表配制相应浓度)。放入样品架,点击 next,保存方法和结 果文件后,点击 start。保存 method 与 result 文件到文件夹(可默认或自行指定,注意本指南中 所有要保存的指定文件夹与文件名不可有中文字符)。系统正式自动运行 Immobilization 程序。

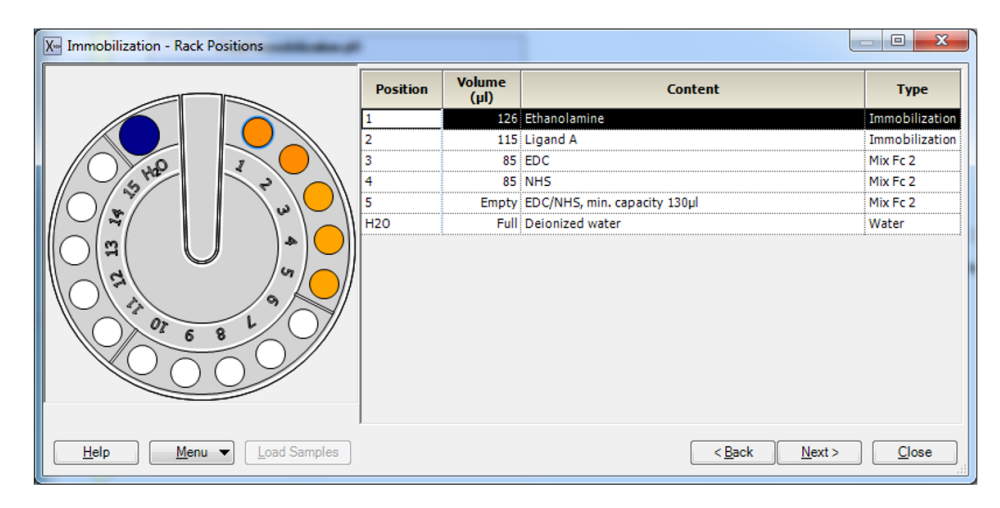

4) 偶联结束后,软件自动生成并显示偶联结果,本次实验偶联量为 500 RU( 具体偶联量视实际 样品而定 )。

5) 偶联结束后,即可进入下一步实验,无需等待基线平衡。

#### (三)样品检测过程

1) 配置运行缓冲液和溶剂校正曲线

小分子样品的运行缓冲液选用含 5% DMSO 的 1×PBS-P+(视样品溶解性可调整 DMSO 含量,最高不超过 10%)

取 105 mL 10×PBS-P+ 用去离子水稀释到 1L, 配成 1.05×PBS-P+。并按照下表,加入 DMSO,配置 5%DMSO 运行缓冲液和 4.5%、5.8% 溶剂校正母液(running buffer 中 DMSO 浓度并非绝对 5%,可视小分子样品溶解度情况而定,0-10% 均可。若 running buffer 中 DMSO 浓度变化,则 溶剂校正母液也相应变化,只要 cover running buffer 中 DMSO 浓度即可)。

|                           | 4.5% DMSO | 5.8% DMSO | 5.0% DMSO<br>running buffer |
|---------------------------|-----------|-----------|-----------------------------|
| 1.05 x PBS-P+ 9.5 ml      |           | 9.5 ml    | 950 ml                      |
| <b>100 % DMSO</b> 0.45 ml |           | 0.58 ml   | 50 ml                       |
| Final volume              | ~10 ml    | ~10 ml    | 1000                        |

按照下表混合 4.5% 和 5.8% 母液配置 5%DMSO 浓度校正曲线(DMSO 标准液的数量并非一定要 8 个,通常 4-8 个均可。总体积也并非一定要 1.4ml,这些均可根据实际情况自行调整)

| Buffer/Vial | 1    | 2    | 3    | 4   | 5   | 6    | 7    | 8    |
|-------------|------|------|------|-----|-----|------|------|------|
| 4.5% DMSO   | 0    | 200  | 400  | 600 | 800 | 1000 | 1200 | 1400 |
| 5.8% DMSO   | 1400 | 1200 | 1000 | 800 | 600 | 400  | 200  | 0    |

#### 2) 小分子样品准备

用不含 DMSO 的 1.05×PBS-P+ 缓冲液稀释 10 mM 小分子母液 20 倍,得到 500 μM 含 5%DMSO 的 1×PBS-P+ 中的小分子,再用配好的含 5% DMSO 的 Running Buffer 将分析物浓度稀释到 100 uM 作为最高进样浓度,向下对半稀释至少5个浓度梯度,例如100 μM,50 μM,25 μM,12.5 μM,6.25 μM,3.125 μM(根据实际样品亲和力强弱进行浓度梯度调整)。间隔设置一个重复浓度,增加一个 0 浓度。

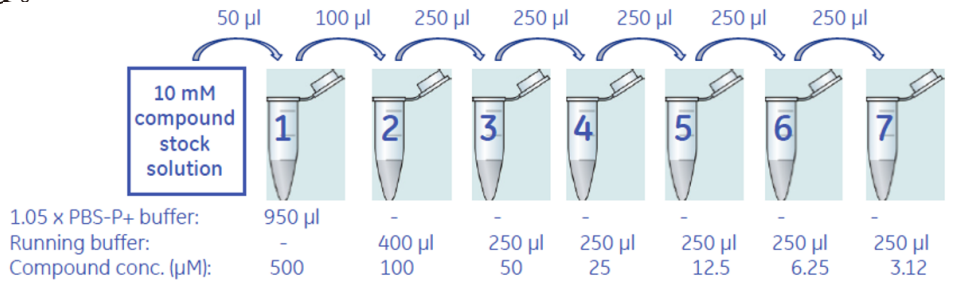

(注意:图中 1.05×PBS-P+ buffer 不含 DMSO, running buffer 含 5% DMSO)

3) 在打开的 Biacore<sup>™</sup> X100 Control Software 里点击 Other Options,在弹出的选项卡中选择 Wizards, 打开预设实验模板。在 Open/New Wizard Template 的左边目标栏里点中 Custom Assay Wizard 后双击打开。

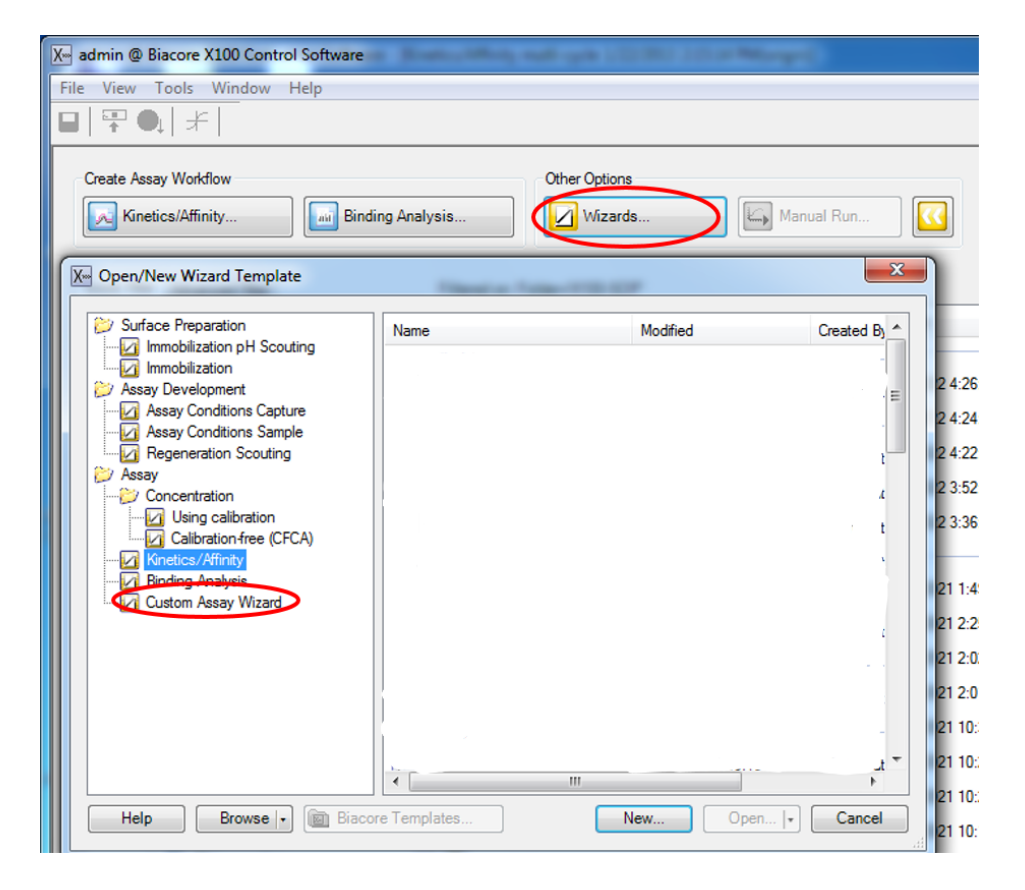

4) 在 Custom Assay Wizard-System Preparation 界面, Flow cell 选择 1, 2, 同时勾选 Reference substration, Chip type 选择 CM5, Evaluation purpose 选择 Kinetics/Affnity, 将 prime before run 前的 "√" 去掉, 点击 Next。

| 🗶 Custom Assay Wiza                     | rd - System Preparation | X                                 |
|-----------------------------------------|-------------------------|-----------------------------------|
| Detection<br><u>F</u> low cell: 1,2     | ✓ Reference subtraction | Chip<br>Ch <u>i</u> p type: CM5 ▼ |
| Purpose<br>E <u>v</u> aluation purpose: | Kinetics/Affinity       |                                   |
| Prime<br>Prime before run               | Conditioning            | e                                 |
| Help                                    | < <u>B</u> ack          | Next > Close                      |

5) 在 Cycle Definition 界面,点击 Cycle types 右侧的 new,新增一个循环,并点击 Rename 将分别将其命名为 solvent correction 与 analyte。选中 Cycle types 中的 solvent correction 后,在左下方 Available 选项框中点击 Solvent correction,点击中间 Add 六次,增加六个溶剂矫正命令。

| Ke Custom Assay Wizard - Cycle Definition                                                                                                    |                                                                                                    |
|----------------------------------------------------------------------------------------------------|----------------------------------------------------------------------------------------------------|
| Cycle types<br>solvent correction<br>analyte                                                                                                    | Ne <u>w</u><br>Dejete<br>Rengme<br>Copy                                                                                           |
| Commands in solvent correction       Agailable     Selected       Sample     Solvent correction 1       Sample     Solvent correction 3       Solvent correction 5     Solvent correction 5       Solvent correction 6     Solvent correction 6 | Settings for Solvent correction 1<br>The Solvent correction injection will be run for 30 seconds with a flow rate of 30<br>µ/min. |
| Help                                                                                                    | < <u>Back</u> <u>N</u> ext> <u>Close</u>                                                                                          |

6) 选中 Cycle types 中的 analyte 循环后,在左下方 Available 选项框中点击 Sample,点击中间 Add, 增加一个分析命令。点击 Selected 选项卡中的 Sample1,在其右侧可以修改结合解离时间、流速 等进样参数。本实验样品 Contact time 修改为 60s, Dissociation time 为120s,小分子通常无需 再生。其他项无需修改。勾选 Extra wash, Extra wash 用 50% DMSO 清除管路中残留的小分子 (extra wash 不流经芯片表面,不会影响配体活性)。点击两次 Next。

| X Custom Assay Wizard - C                                              | ycle Definition      |                                                                                                    |
|------------------------------------------------------------------------|----------------------|----------------------------------------------------------------------------------------------------|
| solvent correction<br>analyte                                          | Cycle types          | Ne <u>w</u> Dejete Rename                                                                                                    |
| Commands in analyte                                                    |                      | Copy                                                                                                    |
| Available<br>Perpure<br>Schapces<br>Regeneration<br>Solvent correction | Selected<br>Sample 1 | Sglution:       Image: Contact lime:         Single-cycle kinetics       60         Contact lime:       60         Dissociation time:       120         Il20       (s)         Interview       30         Interview       120         Interview       120 |
| Help                                                                   |                      | < <u>B</u> ack <u>N</u> ext > <u>C</u> lose                                                                                                    |

7) 在 Sample Table 界面, Concentration unit 选择 µM, 点击 Add Row 增加循环。前三个循环 Cycle Type为analyte, Cycle purpose为Startup, Solution 名称填入 PBS-P+。在实验浓度前后选择加入 两个循环的溶剂校正 Cycle Type 与 Cycle purpose 均选择 solvent correction。实验浓度部分 Cycle Type 为 analyte, Cycle purpose 为 Sample, Solution 填写样品名称, Conc 填写进样浓度(样品 浓度由低到高填写)。注意要设置重复浓度和零浓度。具体填写如下:

| Custom Assay Wizard - Sample Table |                     |               |               |                     |                    |           |          |         |           |  |  |  |  |
|------------------------------------|---------------------|---------------|---------------|---------------------|--------------------|-----------|----------|---------|-----------|--|--|--|--|
| Conc                               | entration           | n <u>u</u> ni | μM            | )                   | Add Row Remove Row |           |          |         |           |  |  |  |  |
|                                    | Cycle Type          |               | Cycle Purpose |                     |                    | se        | analyte  |         |           |  |  |  |  |
| ycle                               | olvent<br>orrection | nalyte        | tartup        | olvent<br>orrection | ample              | Indefined | Solution | MW (Da) | Conc (µM) |  |  |  |  |
| 1                                  | 0                   | •             | •             | 0                   | 0                  | 0         | PBS-P+   |         |           |  |  |  |  |
| 2                                  | Õ                   | ۲             | o             | Õ                   | Õ                  | Õ         | PBS-P+   |         |           |  |  |  |  |
| 3                                  | Õ                   | ۲             | 0             | Õ                   | Õ                  | Õ         | PBS-P+   |         |           |  |  |  |  |
| 4                                  | ۲                   | 0             | 0             | $\odot$             | 0                  | 0         |          |         | 8         |  |  |  |  |
| 5                                  | 0                   | ۲             | 0             | 0                   | ۲                  | 0         | в        | 400     | 0         |  |  |  |  |
| 6                                  | 0                   | ۲             | 0             | 0                   | ۲                  | 0         | В        | 400     | 3.125     |  |  |  |  |
| 7                                  | 0                   | ۲             | 0             | 0                   | $\odot$            | 0         | В        | 400     | 6.25      |  |  |  |  |
| 8                                  | 0                   | ۲             | 0             | 0                   | $\odot$            | 0         | В        | 400     | 12.5      |  |  |  |  |
| 9                                  | 0                   | $\odot$       | 0             | 0                   | $\odot$            | 0         | В        | 400     | 25        |  |  |  |  |
| 10                                 | 0                   | ۲             | 0             | $\bigcirc$          | $\odot$            | 0         | В        | 400     | 50        |  |  |  |  |
| 11                                 | 0                   | $\odot$       | 0             | $\circ$             | $\odot$            | 0         | В        | 400     | 100       |  |  |  |  |
| 12                                 | 0                   | $\odot$       | 0             | $\bigcirc$          | $\odot$            | 0         | В        | 400     | 0         |  |  |  |  |
| 13                                 | 0                   | ۲             | $\bigcirc$    | 0                   | $\odot$            | 0         | В        | 400     | 12.5      |  |  |  |  |
| 14                                 | $\odot$             | 0             | $\bigcirc$    | $\odot$             | $\bigcirc$         | 0         |          |         |           |  |  |  |  |

8) 点击 Next 进入 Kinetics/Affinity-Rack Position 界面,保持默认位置或自行通过鼠标拖拽到指定 位置。若要合并相同样品,点开 Menu 后选 Automatic Positioning, pooling 选项选择 yes,点击 OK。

| X Custom Assay Wizard - Rack Positions    | 1.5-     |                |                     | 1.00.0                       |                     | 2 <b>2</b>    | 3 |
|-------------------------------------------|----------|----------------|---------------------|------------------------------|---------------------|---------------|---|
|                                           | Position | Volume<br>(µl) | Content             | Туре                         | Sample 1<br>MW (Da) | Sar<br>Con    | Â |
|                                           | 1        | 135            | В                   | Sample                       | 400                 | 0             |   |
|                                           | 2        | 75             | В                   | Sample                       | 400                 | 3.125         |   |
|                                           | 3        | 75             | В                   | Sample                       | 400                 | 6.25          |   |
| 5 HE . 12                                 | 4        | 135            | В                   | Sample                       | 400                 | 12.5          |   |
|                                           | 5        | 75             | В                   | Sample                       | 400                 | 25            |   |
|                                           | 6        | 75             | В                   | Sample                       | 400                 | 50            | Ξ |
| <b>                                  </b> | 7        | 75             | В                   | Sample                       | 400                 | 100           |   |
|                                           | 8        | 195            | PBS-P+              | Startup                      |                     |               |   |
|                                           | 9        | 567            | 50% DM50            | Wash                         |                     |               |   |
|                                           | 10       | Full           | Solvent correction1 | Solvent correction (buffer ) |                     |               |   |
|                                           | 11       | Full           | Solvent correction2 | Solvent correction (buffer ) |                     |               |   |
|                                           | 12       | Full           | Solvent correction3 | Solvent correction (buffer ) |                     |               |   |
|                                           | 13       | Full           | Solvent correction4 | Solvent correction (buffer ) |                     |               |   |
|                                           | 14       | Full           | Solvent correction5 | Solvent correction (buffer ) |                     |               | - |
|                                           | •        |                |                     |                              |                     | 4             |   |
| Help Menu  Load Samples                   |          |                |                     | < <u>B</u> ack <u>N</u>      | ext >               | <u>C</u> lose |   |

9) 点击 Load Samples,取出样品架,按照屏幕显示准备相应样品,放入样品体积略大于显示体 积即可。盖好橡胶盖防止挥发,并按指定位置放置。放入样品架,点 Next 后,对方法进行保存, 再对数据进行保存。点击 start,仪器便会开始自动运行。

#### (四)实验结果分析

1) 打开 Biacore<sup>™</sup> X100 Evaluation Software,点击,找到保存的结果文件。点击左侧 Plot 中的 Binding to reference,检查各个点是否趋于一致或小于 binding level 中对应响应值的 20%,再检查 binding level 各个点的响应值是否存在明显的浓度依赖。如是,直接跳到下一步。注:若 Binding to reference 各个点的响应值也存在浓度依赖且大于 binding level 中对应响应值的 20%,即存在非特异性结合。此时可尝试提高运行缓冲液中盐离子浓度或提高 P20(货号:BR-1000-54)浓度不超过 1%。若 baseline 中各个点的响应值上飘,可适当延长再生溶液的进样时间。

2) 点击 solvent correction 进行溶剂校正分析。溶剂校正曲线一般要求落在-500 到 +1000RU, 两条竖线落在矫正曲线范围内, 拟合的 Chi<sup>2</sup>小于 2。如果超出此范围较多, 多由于 DMSO 浓度 配置不准确造成。最后, 点击 OK。

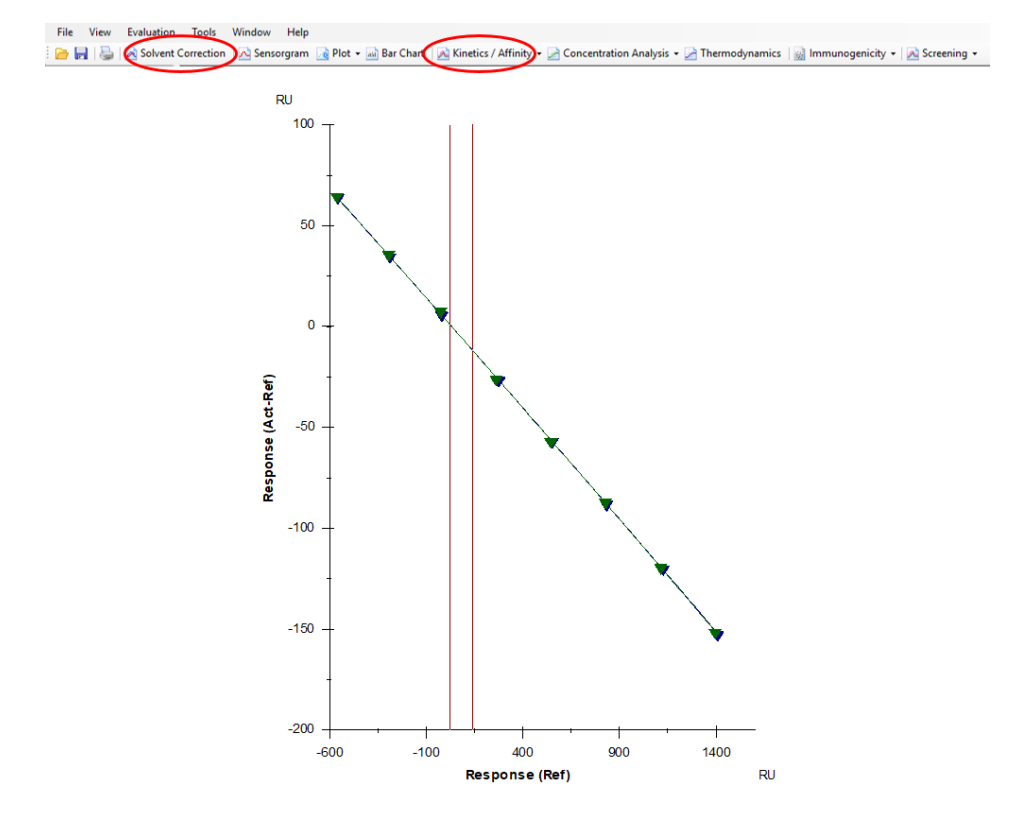

3) 点击上方中间位置的 Kinetics/Affinity, 在下拉栏里点击 Surface bound。在 Kinetics/Affinity -Select Curves 界面的 Select evaluation mode 下面选择 Single mode, (若为多组实验结果,并 想批量处理,可选 batch mode)。在跳出的窗口中选择合适的、至少 5 个连续浓度进行拟合。 不需要的浓度,可在样品浓度表格中将此浓度前的对号去掉即可。Curve 选择 FC=2-1corr(或 FC=4-3corr)。

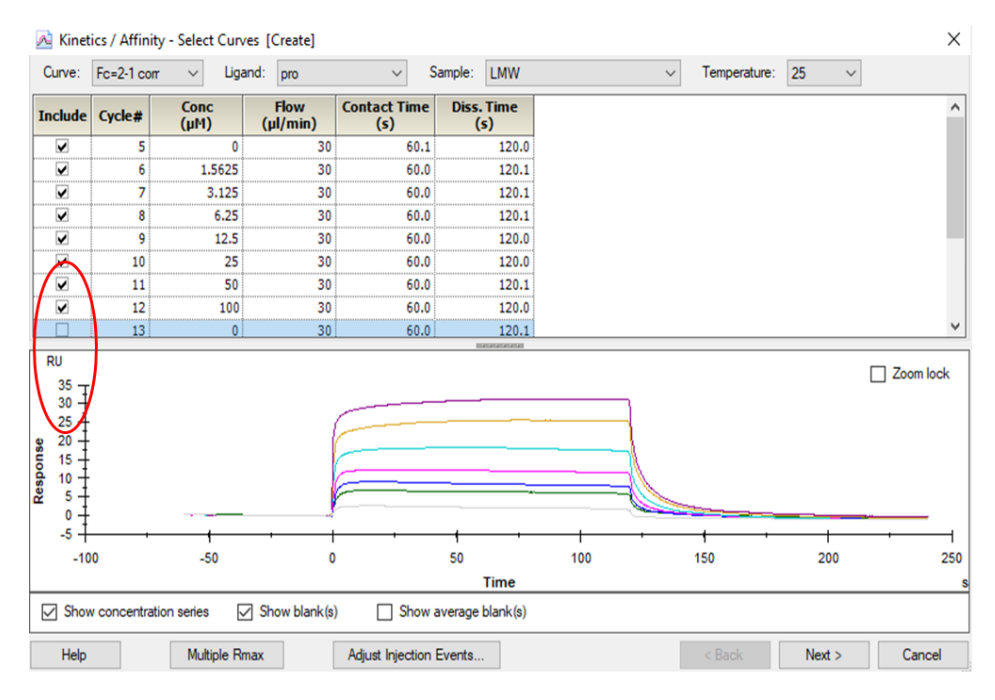

4) 点击右下角 Next,选择右下角 Affinity(当传感图为"时间依赖的动力学特征"时,选 Kinetics, 所以本实验也可用 kinetic 拟合),点击 Next,Model选择 Steady State Affinity,点击左上角 Fit 进行数据拟合,点击右下角 Finish 完成。经拟合,小分子 LMW 与该蛋白的亲和力K<sub>D</sub>=4.618x10<sup>-5</sup> M。 (对于亲和力拟合,K<sub>D</sub>竖线最好落在样品浓度范围内,并尽量小于最高浓度的一半位置,若K<sub>D</sub> 竖线>最高浓度,则可提高进样浓度梯度,或在上一步选择更高浓度的、至少5个连续浓度的 样品进行拟合。

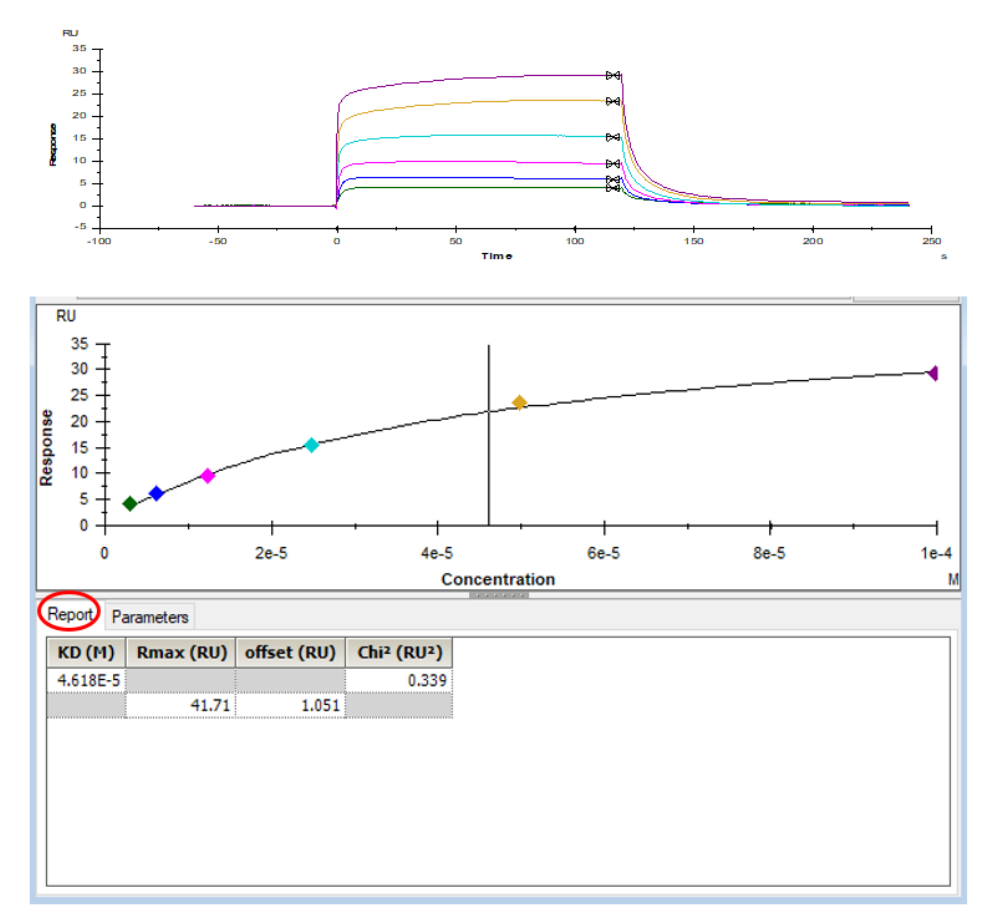

5) 将鼠标放在图上,点击右键可以直接 copy graph 用于文章发表,也可以右键点击 export curve, 导出 txt 文本后自行用第三方软件作图

## 如有问题,请拨打免费技术热线

请拨 400-810-9118

# 关于 Cytiva 思拓凡

Cytiva (思拓凡) 是全球生命科学领域的先行者,是 Danaher (丹纳赫集团)旗 下独立运营公司。作为值得信赖的合作伙伴, Cytiva 积极携手学术及转化医 学领域的研究人员、生物技术开发者和制造商,专注于生物药物、细胞与基 因疗法以及以 mRNA为代表的一系列创新技术的研究,通过提升药物研发和 生物工艺的能力、速度、效率和灵活性,为惠及全球患者开发和生产变革性 药物和疗法。

欢迎访问cytiva.com.cn获取更多信息。

智荟专线: 400-810-9118 官微订阅号: Cytiva 官微服务号: CytivaChina

#### cytiva.com.cn

Cytiva 和 Drop 标识是 Global Life Sciences IP Holdco LLC 或其附属公司的注册商标。 © 2023 Cytiva 所有商品和服务的销售需遵守在 Cytiva 运营之供应商公司的销售条款和条件。 如需查看当地办公室的联系信息,请访问:cytiva.com.cn/contact。

CY42492-02Feb24-HB

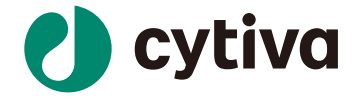